## How to Create a CloudCME Account to Register for Conference

1. Go to MCG.Cloud-CME.com and click on SIGN IN tab in upper left of the home page.

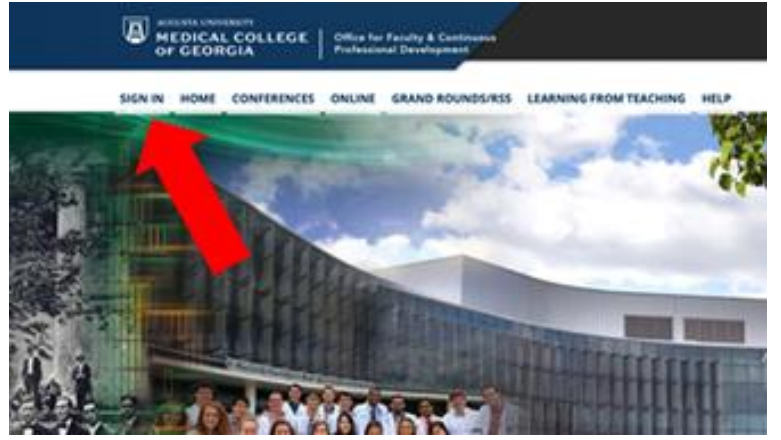

2. Sign in with your preferred email address UNLESS you regularly use your AU email account.

| Enter your login information below. Your username is y                   | our email address.                     |  |  |  |  |  |  |  |
|--------------------------------------------------------------------------|----------------------------------------|--|--|--|--|--|--|--|
| Sign in with Single Sign On 🛓                                            | Sign in with your Email and Password 🌰 |  |  |  |  |  |  |  |
| New to CloudCME <sup>IN</sup> ? Create an Account:<br>Create New Account |                                        |  |  |  |  |  |  |  |
| Create an Account: (All fields are required)                             |                                        |  |  |  |  |  |  |  |
| Email                                                                    |                                        |  |  |  |  |  |  |  |
|                                                                          |                                        |  |  |  |  |  |  |  |
| First Name                                                               | Last Name                              |  |  |  |  |  |  |  |
|                                                                          |                                        |  |  |  |  |  |  |  |
| Password                                                                 | Confirm Password                       |  |  |  |  |  |  |  |
| Password Requirements                                                    |                                        |  |  |  |  |  |  |  |
| Select Degree:                                                           | Select Profession:                     |  |  |  |  |  |  |  |
| Select Degree 🔻                                                          | Select Profession 🔻                    |  |  |  |  |  |  |  |

3. First time users – If prompted to complete your profile, only the red highlighted sections are required. Other sections can be left blank. <u>Do add your mobile device number</u> so you can later mark your attendance via text.

| an eighte for the following creat categories |              |       |                          |   |        |           |               |           |               |     |
|----------------------------------------------|--------------|-------|--------------------------|---|--------|-----------|---------------|-----------|---------------|-----|
| ■ AMA PRA Category 1 Credits <sup>™</sup>    |              |       | Non-Physician Attendance |   |        |           | Address 1 *   |           | City*         |     |
|                                              |              |       |                          |   |        |           |               |           |               |     |
| Basic Information                            |              |       |                          |   |        | Address 2 |               | State     | Zip/City Code |     |
|                                              |              |       |                          |   |        |           |               |           |               |     |
| Salutation                                   | First *      | MI    | Last *                   |   | Suffix | Address 3 | Address 3     |           | Country *     |     |
|                                              |              |       |                          |   |        |           |               |           |               |     |
|                                              |              |       |                          |   |        |           |               |           |               |     |
| Degree *                                     | Profession * |       | Fellowships              |   |        |           | Phone and Fax |           |               |     |
|                                              | -            |       |                          | - |        |           | Intl Code     | Phone * 0 |               | Ext |
|                                              |              |       |                          |   |        |           |               |           |               |     |
| Organization/Company * Title                 |              | Title | Department               |   |        |           | Mobile 0      |           | Fax 0         |     |
|                                              |              |       |                          |   |        |           |               |           |               |     |
|                                              |              |       |                          |   |        |           |               |           |               |     |